### **KEPServerEX V6 Modbus RTU Serial Driver**

## 通讯实例

Modbus 协议是全球第一个真正用于工业现场的总线协议。Modbus 协议标准、开放,用户可以免费、 放心地使用 Modbus 协议,因此它被广泛应用到各种工业设备,包括 PLC、DCS、智能仪表等。

KEPServerEX 软件作为工业通讯解决方案,可以成功采集 Modbus 协议设备的数据,并转为 OPC 协议的数据给 OPC 客户端。KEPServerEX 有 5 种 Modbus 协议相关驱动,分别是 Modbus ASCII Serial、 Modbus Plus、Modbus RTU Serial、Modbus Slave RTU Serial、Modbus TCP/IP Ethernet driver。这些驱动都 包含在 Modbus Suite 中。

本文主要介绍 KEPServerEX V6 软件使用 Modbus RTU Serial 驱动连接 Modbus RTU 从站设备的连接过程。

### ◆ 设置 KEPServerEX V6

建立 KEPServerEX 的工程主要分为以下几项:新建通道: New Channel;新建设备: New Device; 新建标签组: New Tag Group (可选);新建标签: New Tag。

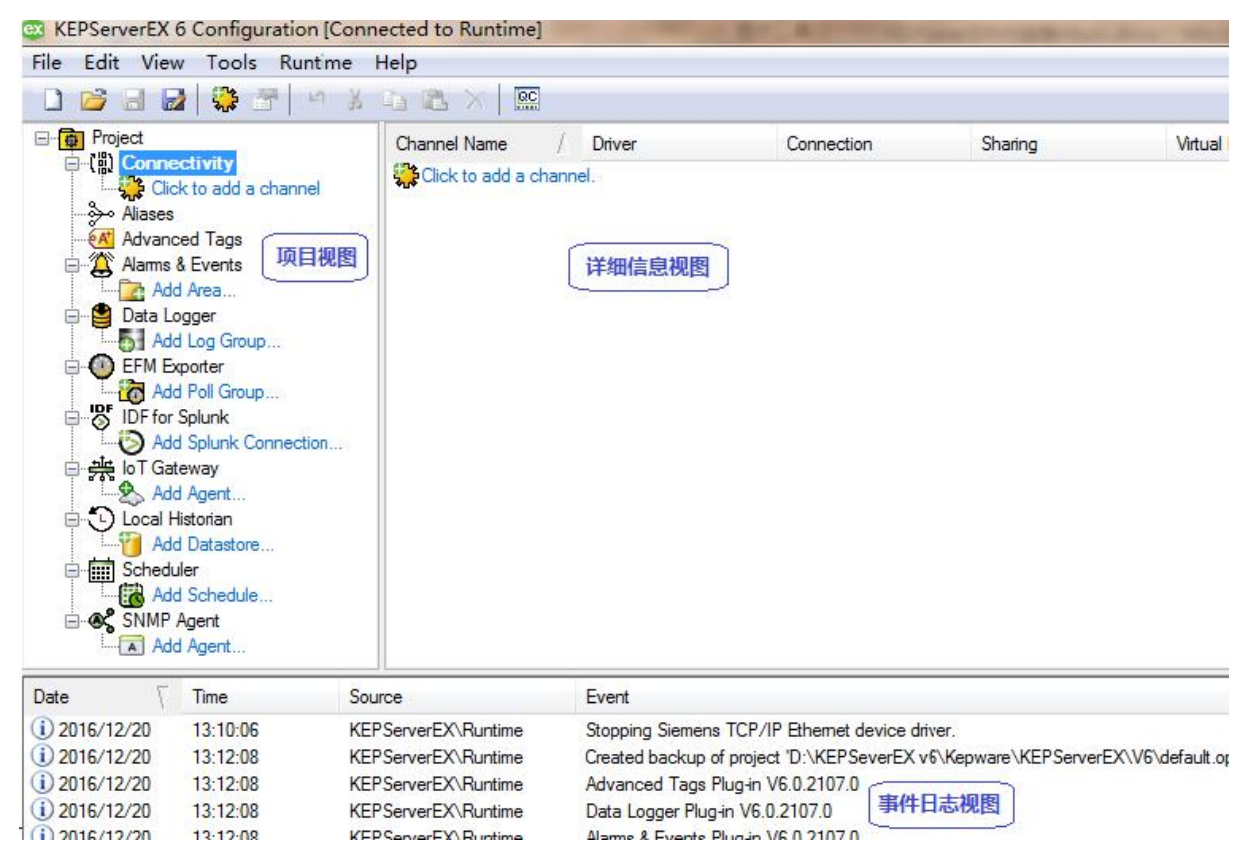

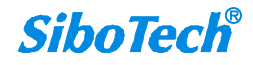

# ➢ 新建通道: New Channel

1. 打开 "KEPServerEX V6" 软件,点击 "File" -> "New",或者工具栏上的 "New Project",建立一个新

的工程。

| KEPServerEX 6 Configuration [Cor           File         Edit         View         Tools         Runtime | nnected to Runtime]<br><u>H</u> elp |        |            |         |  |
|----------------------------------------------------------------------------------------------------|-------------------------------------|--------|------------|---------|--|
| Project                                                                                                 | Channel Name /                      | Driver | Connection | Sharing |  |
| Aliases                                                                                                 | Click to add a char                 | inel.  |            |         |  |

2. 单击 "Click to add a channel" 或者工具栏上的 "new channel", 建立一个新通道。

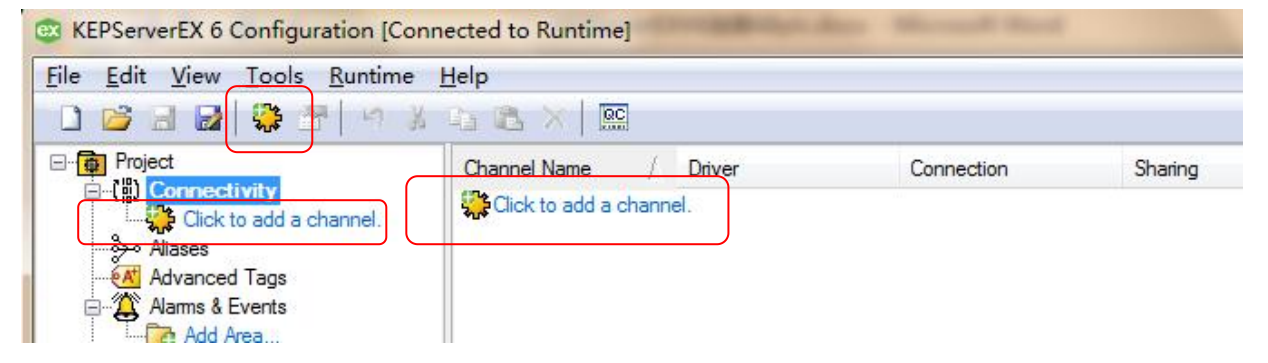

3. 选择需要分配给本通道的设备驱动"Device driver",在下拉选项中选择"Modbus RTU Serial",单击"下

一步"。

| the second second                         |           |
|-------------------------------------------|-----------|
| Add Channel Wizard                        |           |
|                                           |           |
| Select the type of channel to be created: |           |
| Modbus RTU Serial                         | • 0       |
| 64                                        |           |
|                                           |           |
|                                           |           |
|                                           |           |
|                                           |           |
|                                           |           |
|                                           |           |
|                                           |           |
|                                           |           |
|                                           |           |
|                                           | 下一步(N) 取消 |
|                                           |           |

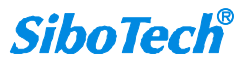

SiboTech

注意:如果用户在下拉列表里没有找到所要连接的设备驱动,可能是没有进行完全安装,用户应该对 KEPServerEX 进行修改安装(Modify),用户在安装可根据需要的安装所要用的设备驱动或者全部安装。

 修改通道名称 "Channel name",修改为想要的名称,这里我们改为 "Modbus RTU Serial",单击"下 一步"。

| - ALLER COMPANY                      |        |
|--------------------------------------|--------|
| Add Channel Wizard                   |        |
|                                      |        |
| Specify the identity of this object. |        |
| Name:                                |        |
| Modbus RTU Serial                    | 0      |
| -                                    | 27.2 P |
|                                      |        |
|                                      |        |
|                                      |        |
|                                      |        |
|                                      |        |
|                                      |        |
|                                      |        |
|                                      |        |
|                                      |        |
|                                      |        |
|                                      |        |
|                                      |        |

5. 设置 Virtual Network, 默认即可, 点击"下一步"。

| Virtual Network:<br>None  Specify the number of transactions to perform when a channel is given<br>permission to communicate.<br>Transactions per Cycle:<br>1<br>© |
|----------------------------------------------------------------------------------------------------|
| None<br>Specify the number of transactions to perform when a channel is given permission to communicate.<br>Transactions per Cycle:<br>1                           |
| Specify the number of transactions to perform when a channel is given permission to communicate.<br>Transactions per Cycle:                                        |
|                                                                                                    |
|                                                                                                    |
|                                                                                                    |
|                                                                                                    |
|                                                                                                    |
|                                                                                                    |
|                                                                                                    |

021-3126 5138

6. 设置 Communications——Connection type 可以选择 COM 口,或者以太网封装方式进行连接。此处选择 COM 口连接,并选择计算机有效连接的 COM 口 ID,根据 Modbus RTU 从站设备的波特率、数据位、奇偶校验位、停止位等参数,在此处选择正确的配置。设置完成点击"下一步"。

| 2    |                                                                     |   |
|------|---------------------------------------------------------------------|---|
|      | Select the hardware device type for data communications (or None).  | * |
| 202  | Physical Medium:                                                    |   |
|      | COM Port 🔹 🕡                                                        |   |
|      |                                                                     | H |
|      |                                                                     |   |
| ŝ    | Specify the physical port number.                                   |   |
| 1000 | COM ID:                                                             |   |
|      | 1                                                                   |   |
|      |                                                                     |   |
|      |                                                                     |   |
| 222  | Select the communications speed of the hardware in bits per second. |   |
|      | Baud Rate:                                                          |   |
|      | 9600 👻 🙆                                                            |   |
|      |                                                                     | - |

7. 设置"Operational Behavior",保持默认参数,单击"下一步"

| Choose whe                         | ther or not low-level communication errors are posted to the |
|------------------------------------|--------------------------------------------------------------|
| event log.                         | Request failures and other errors are reported regardless.   |
| Report Com                         | m. Errors:                                                   |
| Enable                             |                                                              |
| Enable<br>Define the<br>terminated | time, in seconds, a connection can be inactive before being  |
| Idle lime                          | to Llose (s):                                                |
|                                    |                                                              |

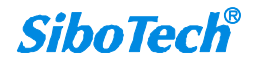

8. 设置优化,保持默认设置,单击"下一步"

| Choose how   | write data is passed to the underlying communications driver  |
|--------------|---------------------------------------------------------------|
| when more    | than one write exists in the write queue.                     |
| Optimizati   | on Method:                                                    |
| Write Onl    | y Latest Value for All Tags 🔹 🔹 🕡                             |
|              |                                                               |
| Sanai for Al |                                                               |
| Specify th   | ne ratio of write operations to read operations, based on one |
| read per o   | configurable number of writes.                                |
| Duty Cycle   | ::                                                            |
| Specify th   | e ratio of write operations to read operations, based on one  |
| read per o   | configurable number of writes.                                |
| Duty Cycle   | ::                                                            |
| 10           | ②                                                             |
| Specify th   | ne ratio of write operations to read operations, based on one |
| read per o   | configurable number of writes.                                |
| Duty Cycle   | ::                                                            |
| 10           | @                                                             |
| Specify th   | ne ratio of write operations to read operations, based on one |
| read per o   | configurable number of writes.                                |
| Duty Cyclo   | ::                                                            |
| 10           | ②                                                             |

9. 设置浮点型数据,这里我们保持默认,单击"下一步"

| Choose b | ow to send inval<br>-Point Velues: | lid floating-poin | t numbers to the | client. |  |
|----------|------------------------------------|-------------------|------------------|---------|--|
| Replace  | with Zero                          | • 💿               |                  |         |  |
|          |                                    |                   |                  |         |  |
|          |                                    |                   |                  |         |  |
|          |                                    |                   |                  |         |  |
|          |                                    |                   |                  |         |  |
|          |                                    |                   |                  |         |  |
|          |                                    |                   |                  |         |  |
|          |                                    |                   |                  |         |  |

10. 设置总结,单击"完成"。至此,我们的通道设置就完成了,在这里可以对之前的设置进行修改。

| - | Identification       |                   |  |  |
|---|----------------------|-------------------|--|--|
|   | Name                 | Modbus RTU Serial |  |  |
|   | Description          |                   |  |  |
|   | Driver               | Modbus RTU Serial |  |  |
| Ξ | Diagnostics          |                   |  |  |
|   | Diagnostics Capture  | Disable           |  |  |
| Ξ | Connection Type      |                   |  |  |
|   | Physical Medium      | COM Port          |  |  |
|   | Shared               | No                |  |  |
| - | Serial Port Settings |                   |  |  |
|   | COM ID               | 1                 |  |  |
|   | Baud Rate            | 9600              |  |  |

11. 用户可以右键单击通道名称选择 "Properties..." 或者双击通道名称来修改通道参数。

| 😅 KEPServerEX 6 C                                                                                                    | Configuration [C                                                                                                    | onnected to Runtime]                                                          |                                              |                         |                     |
|----------------------------------------------------------------------------------------------------|----------------------------------------------------------------------------------------------------|-------------------------------------------------------------------------------|----------------------------------------------|-------------------------|---------------------|
| File Edit View                                                                                                    | Tools Runtim                                                                                                    | e Help                                                                        |                                              |                         |                     |
| 🗋 🚰 🗃 🛃                                                                                                    | 🔅 🖪 🖾 🕅                                                                                                    | <b>] 🚰   '9 % </b> 🛍                                                          |                                              |                         |                     |
| Project     Project     P | ty US DIT Constant<br>Constant Constant<br>Te Cut<br>Ver Copy<br>Te Copy<br>Copy<br>Copy<br>Diagno<br>Te Cut<br>Copy<br>Diagno<br>Te Cut<br>Copy<br>Diagno<br>Te Cut<br>Copy<br>Diagno<br>Te Cut<br>Copy<br>Diagno<br>Te Cut<br>Copy<br>Diagno<br>Te Cut<br>Copy<br>Diagno<br>Te Cut<br>Copy<br>Diagno<br>Te Cut<br>Copy<br>Diagno<br>Te Cut<br>Copy<br>Diagno<br>Te Cut<br>Copy<br>Diagno<br>Te Cut<br>Copy<br>Diagno<br>Cut<br>Copy<br>Copy<br>Copy<br>Diagno<br>Cut<br>Copy<br>Copy<br>Cut<br>Copy<br>Copy<br>Cut<br>Copy<br>Cut<br>Copy<br>Cut<br>Copy<br>Cut<br>Copy<br>Cut<br>Copy<br>Cut<br>Copy<br>Cut<br>Copy<br>Cut<br>Copy<br>Cut<br>Copy<br>Cut<br>Copy<br>Cut<br>Cut<br>Copy<br>Cut<br>Copy<br>Cut<br>Copy<br>Cut<br>Copy<br>Cut<br>Copy<br>Cut<br>Copy<br>Cut<br>Copy<br>Cut<br>Cut<br>Copy<br>Cut<br>Cut<br>Cut<br>Conection<br>Conection<br>Cut<br>Cut<br>Cut<br>Cut<br>Cut<br>Cut<br>Cut<br>Cut | Device Name     Cick to add a devi evice     Ctrl+X     Ctrl+C     Del estics | / Model<br>ce.                               | ID                      | Description         |
| Date 🗸 Ti                                                                                                    | ìme                                                                                                    | Source                                                                        | Event                                        |                         | 4                   |
| <ol> <li>2017/1/3</li> <li>9</li> </ol>                                                                                                    | 9:28:35                                                                                                    | KEPServerEX\Runtime                                                           | Modbus RTU Serial device driver loaded succe | ssfully.                |                     |
| •                                                                                                    |                                                                                                    |                                                                               | m                                            |                         | •                   |
| View/edit the properties                                                                                                    | s of the selected ob                                                                                                    | ject.                                                                         |                                              | Default User Clients: 0 | Active tags: 0 of 0 |

| Property Groups                  |                                        |                      |  |  |  |
|----------------------------------|----------------------------------------|----------------------|--|--|--|
|                                  | Name                                   | Modbus RTU Serial    |  |  |  |
| General<br>Social Communications | Description                            |                      |  |  |  |
| Write Optimizations              | Driver                                 | Modbus RTU Serial    |  |  |  |
| Advanced                         | Diagnostics                            |                      |  |  |  |
| ommunication Serialization       | Diagnostics Capture                    | Disable              |  |  |  |
|                                  | Name<br>Specify the identity of this o | nject.               |  |  |  |
|                                  |                                        | OK Cancel Apply Help |  |  |  |

# ➤ 新建设备: New Device

1. 单击软件界面中的"Click to add a device"或者工具栏上的"New Device"进行设备设置。

| KEPServerEX 6 Configuration [Conne                                                    | ected to Runtime] | Contraction of the local division of the local division of the loc | owned to be a first of |
|---------------------------------------------------------------------------------------|-------------------|----------------------------------------------------------------------------------------------------|------------------------|
| File Edit View Tools Runtime H                                                        | lelp              |                                                                                                    |                        |
| - 🗋 💕 🗟 🛃 👯 🛅 🖏 ն 🕯                                                                   | F   🤊 🕹 🗈 🛝 🗙     |                                                                                                    |                        |
| Connectivity      Modbus RTU Serial      Miases      Advanced Tags      Aams & Events | Device Name       | / Model                                                                                                    | ID                     |

2. 修改设备名称 "Name", 修改为需要的名称, 这里我们改为 "Modbus", 然后单击 "下一步"。

| Add Device Wizard                    |   |
|--------------------------------------|---|
|                                      |   |
| Specify the identity of this object. |   |
| Name:                                |   |
| Nodbus                               | 0 |
|                                      |   |
|                                      |   |
|                                      |   |
|                                      |   |
|                                      |   |
|                                      |   |
|                                      |   |
|                                      |   |
|                                      |   |
|                                      |   |
|                                      |   |

3. 设置 Device Model—设备模型,这里我们选择 Modbus。

| ~ |                                                                                                    |
|---|----------------------------------------------------------------------------------------------------|
| 9 | Add Device Wizard                                                                                                   |
|   |                                                                                                    |
|   | Select the specific type of device associated with this ID. Options<br>depend on the type of communications in use. |
|   | Model:                                                                                                    |
|   | Modbus 👻 😨                                                                                                    |
|   |                                                                                                    |
|   |                                                                                                    |
|   |                                                                                                    |
|   |                                                                                                    |
|   |                                                                                                    |
|   |                                                                                                    |
|   |                                                                                                    |
|   |                                                                                                    |
|   |                                                                                                    |
|   |                                                                                                    |
|   |                                                                                                    |
|   | 下一步(N) 取消                                                                                                    |

- 4. 设置 Device ID,这里指的是连接的 Modbus RTU 从站设备的站 ID,例如是1号从站,设置如下,单击
  - "下一步"。

| Indicate th | e format of the device | ID (set by t   | ne driver by def | ault). |
|-------------|------------------------|----------------|------------------|--------|
| ID Format:  |                        |                |                  |        |
| Decimal     |                        |                |                  |        |
| Spacify the | device's driver-speci  | fia station o  | r nada           |        |
| ID:         | device 5 uriver speci  | THE STATION OF | node.            |        |
| 1           |                        |                |                  |        |
|             |                        |                |                  |        |
|             |                        |                |                  |        |
|             |                        |                |                  |        |
|             |                        |                |                  |        |

5. 选择扫描方式 "Scan Mode", 保持默认, 单击"下一步"。

|                         |                                                  | _        |
|-------------------------|--------------------------------------------------|----------|
| Add Dev                 | ce Wizard                                        |          |
|                         |                                                  |          |
|                         |                                                  |          |
|                         |                                                  |          |
| Specify the             | method for determining how often tags in the dev | vice are |
| scanned.                |                                                  |          |
| Scan Mode:              |                                                  |          |
| Respect Cli             | ent-Specified Scan Rate 🛛 🔻 🕢                    |          |
|                         |                                                  |          |
| Initial Upda<br>Disable | tes from Cache:                                  |          |
|                         | 下                                                | 步(N) 取消  |

0

1

6. 设置通信的时间参数"Timing",保持默认值不变,单击"下一步"。

| Spacify at  |                                                                                                    |
|-------------|----------------------------------------------------------------------------------------------------|
| waits for   | . interval, in milliseconds, to determine how long the driver<br>a response from the target device to indicate completion. |
| Request Ti  | meout (ms):                                                                                                    |
| 1000        |                                                                                                    |
|             |                                                                                                    |
|             |                                                                                                    |
| Indicate 1  | ow many times the driver sends a communications request before                                                             |
| Roturn Att. | g the request to have failed and the device to be in error.                                                                |
| netry Atte  | mprs.                                                                                                    |
| 3           |                                                                                                    |
|             |                                                                                                    |
| Define her  | long, in milliseconds, the driver waits before sending the                                                                 |
| next reque  | st to the target device.                                                                                                   |
| next reque  | st to the target device.<br>est Delay (ms):                                                                                |

7. 设置失败降级"Demote on Failure",保持默认设置不变,单击"下一步"。

| Automatical<br>failures. | ly remove the devi | ce from the sc | an due to comm <sup>.</sup> | unication |  |
|--------------------------|--------------------|----------------|-----------------------------|-----------|--|
| Demote on F              | ailure:            |                |                             |           |  |
| Disable                  | - 0                |                |                             |           |  |
|                          |                    |                |                             |           |  |
|                          |                    |                |                             |           |  |
|                          |                    |                |                             |           |  |
|                          |                    |                |                             |           |  |
|                          |                    |                |                             |           |  |
|                          |                    |                |                             |           |  |
|                          |                    |                |                             |           |  |
|                          |                    |                |                             |           |  |
|                          |                    |                |                             |           |  |

8. 自动生成标签设置,这里我们保持默认设置,单击"下一步"。

| Select the automatic<br>On Device Startup: | : tag generation action to be taken on device startup. |
|--------------------------------------------|--------------------------------------------------------|
| Do Not Generate on                         | Startup 👻 🕢                                            |
| Indicate the preferm<br>On Duplicate Tag:  | red method of avoiding creation of duplicate tags.     |
| Delete on Create                           |                                                        |

注意:如要自动生成 Tag, 需选择 "always generate on start up"。

9. 设置"Addressing",我们保持默认设置,单击"下一步"。

| Specify if<br>(Enable) or<br>frames are<br>doesn't fol | the address numbering convention for the device starts at zer<br>one (Disable). By default, addresses have one subtracted whe<br>constructed to communicate with a Modbus device. If the devic<br>low this convention, choose Disable. | 2 |
|--------------------------------------------------------|----------------------------------------------------------------------------------------------------|---|
| Zero-Based                                             | Addressing:                                                                                                    |   |
| Enable                                                 |                                                                                                    |   |
| Specify if<br>(Disable) f<br>as a Boolea<br>within the | the first bit in a register address begins at O (Enable) or 1<br>for memory types that allow bits within words to be referenced<br>n ( <address). <bit=""> where <bit> represents the bit number<br/>word).</bit></address).>          |   |
| Kero-Dased                                             | Dit Addressing:                                                                                                    |   |
| LUBDIE                                                 |                                                                                                    |   |

10. 设置 Modbus 字节顺序,这里保持默认设置,单击"下一步"。

|                                                                                                    | Wizard                                                                                  |   |
|----------------------------------------------------------------------------------------------------|-----------------------------------------------------------------------------------------|---|
| Select Enable to<br>or Disable to us                                                                                                    | o use Modbus byte ordering for Modbus-compatible devices<br>se Intel byte ordering.     | ļ |
| Modbus Byte Orde                                                                                                    | er:                                                                                     |   |
| Frahla .                                                                                                    |                                                                                         |   |
| and the second second s |                                                                                         |   |
| Modicon Modsoft<br>assumed high.<br>First Word Low:                                                                                                    | programming software. If disabled, the first word is                                    |   |
| Enable -                                                                                                    |                                                                                         |   |
| Indicate if 64-b<br>disabled, the fi                                                                                                    | bit data types use the convention of first DWord low. If<br>irst DWord is assumed high. |   |
| 이렇게 아이에 집을 걸렸는 것이 하지 않아?                                                                                                    | :                                                                                       |   |
| Rivet Dward Laws                                                                                                    | • •                                                                                     |   |

11. 选择输入输出数据块的大小,这里我们保持默认设置,单击"下一步"。

| Specify the<br>reads more<br>can be redu-<br>within the | number of coils (bits) in an output block. Higher block size<br>data points from the device in a single request. Block size<br>ced if data needs to be read from non-contiguous locations<br>device. |   |
|---------------------------------------------------------|----------------------------------------------------------------------------------------------------|---|
| Output Coil:                                            | 5                                                                                                    |   |
| 32                                                      |                                                                                                    | 1 |
|                                                         |                                                                                                    |   |
| Specify the<br>reads more<br>Input Coils                | number of coils (bits) in a input block. Higher block size<br>data points from the device in a single request.<br>:                                                                                  |   |
| Specify the<br>reads more of<br>Input Coils<br>32       | number of coils (bits) in a input block. Higher block size<br>data points from the device in a single request.<br>:<br>@                                                                             |   |
| Specify the<br>reads more of<br>Input Coils<br>32       | number of coils (bits) in a input block. Higher block size<br>data points from the device in a single request.<br>:                                                                                  |   |

**SiboTech**<sup>®</sup>

12. 选择导入 semicolon-delimited text .TXT 格式文件自动生成 tag, 可以不做选择, 这里我们直接单击"下

一步"。

| Add Devic                                | e Wizard                                                                                        |
|------------------------------------------|-------------------------------------------------------------------------------------------------|
| Add Devic                                | e wizard                                                                                        |
|                                          |                                                                                                 |
| Define the ex<br>to use for Au           | act location of the Concept or ProWORX variable import file<br>tomatic Tag Database Generation. |
| Variable Impo                            | rt File:                                                                                        |
| *. txt                                   |                                                                                                 |
| Choose to loa                            | d and display tag descriptions when the file is imported.                                       |
| Choose to loa<br>Include Descr<br>Enable | d and display tag descriptions when the file is imported.<br>iptions:<br>💌 😰                    |
| Choose to loa<br>Include Descr<br>Enable | d and display tag descriptions when the file is imported.<br>iptions:<br>💌 🕡                    |

点击省略号,即可选择需要导入的文件:

| 组织 ▼ 新建文件夹                                                                                                    |                        | 133 🔻 📶 🌘 |
|----------------------------------------------------------------------------------------------------|------------------------|-----------|
| ▲ 名称<br>▲ 家庭组                                                                                                    | * 修改日期<br>没有与搜索条件匹配的项。 | 类型        |
| <ul> <li>↓ 计具机</li> <li>▲ 本地磁盘 (C:)</li> <li>→ 本地磁盘 (D:)</li> <li>↓ 360Download</li> <li>↓ 360g全浏览器</li> <li>↓ KEPSeverEX v</li> <li>↓ KEPSeverEX v</li> <li>↓ Program Files</li> <li>↓ STEP7</li> <li>↓ 应用软件</li> </ul> |                        |           |
| ┌── 本地磁盘 (F:) ▼                                                                                                    | m                      |           |

注意: KEPServerEX 支持从工程文件中自动生成 tag ,选择相应的路径,并在 tag generation 中选择

"always generate on start up".

13. 设置"Leading Bytes",我们保持默认值不变,单击"下一步"。

| Add Device Wiz     | ard                                            |  |
|--------------------|------------------------------------------------|--|
| Specify the number | of bytes to attach to the beginning of Modbus  |  |
| Leading Bytes:     |                                                |  |
|                    | ୭                                              |  |
| Trailing Bytes:    | Di bytes to attach to the end of moubus respon |  |
|                    |                                                |  |

14. 设置"Error Handing"错误处理,保持默认设置,单击"下一步"。

| )           | Add Device Wizard                                                                                                    |
|-------------|----------------------------------------------------------------------------------------------------|
|             |                                                                                                    |
|             | Stop polling a block of data if a Modbus exception code 2 (illegal<br>address) or 3 (illegal data) is returned. Disable to continue polling<br>that data block.                                             |
| 1           | Deactivate Tags on Illegal Address:                                                                                                    |
| [           | Enable 👻 🕝                                                                                                    |
| :<br>:<br>: | Select Enable for the driver to interpret a repeated message as an<br>invalid response and retry the request. Select Disable if the driver<br>should accept repeated messages.<br>Reject Repeated Messages: |
| ſ           | Dirahla -                                                                                                    |
| ્ર          | DISADLE V                                                                                                    |
|             |                                                                                                    |
|             |                                                                                                    |
|             |                                                                                                    |
|             |                                                                                                    |
|             | 下一步(N) 取消                                                                                                    |

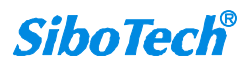

15. 设置总结,单击"完成"。在这里可以对之前的设置进行修改。

| Modbus                       |                                                                                              |
|------------------------------|----------------------------------------------------------------------------------------------|
|                              | Name                                                                                         |
|                              | Description                                                                                  |
| Modbus RTU Serial            | Channel Assignment                                                                           |
| Modbus RTU Serial            | Driver                                                                                       |
| Modbus                       | Model                                                                                        |
| Decimal                      | ID Format                                                                                    |
| 1                            | ID                                                                                           |
|                              | Operating Mode                                                                               |
| Enable                       | Data Collection                                                                              |
| No                           | Simulated                                                                                    |
|                              | Scan Mode                                                                                    |
| Decimal<br>1<br>Enable<br>No | ID Format<br>ID<br><b>Operating Mode</b><br>Data Collection<br>Simulated<br><b>Scan Mode</b> |

用户可以右键单击设备名称选择"Properties"或者双击设备名称来修改设备参数。

| Property Groups                                                                                                    | Identification                                                                                                    |                                                                       |
|----------------------------------------------------------------------------------------------------|----------------------------------------------------------------------------------------------------|-----------------------------------------------------------------------|
| Property Groups<br>General<br>Scan Mode<br>Timing<br>Auto-Demotion<br>Tag Generation<br>Settings<br>Block Sizes<br>Variable Import Settings<br>Framing<br>Error Handling<br>Redundancy | □       Identification         Name       Description         Channel Assignment       Driver         Model       ID         ID Format       ID         □       Operating Mode         Data Collection       Simulated | Modbus Modbus RTU Serial Modbus RTU Serial Modbus Decimal 1 Enable No |
|                                                                                                    |                                                                                                    |                                                                       |

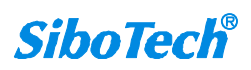

# > 新建标签: New Tag

1. 单击软件界面中的"Click to add a static tag",或者工具栏中的"New Tag"新增标签。

| ile Edit View Tools Runtim                                 | e Help                |                                         |                       |
|------------------------------------------------------------|-----------------------|-----------------------------------------|-----------------------|
| ) 🐸 🗟 🛃 🛱 🛱 🔀 😨                                            | 3 🐼 🔄 🚰   🤊 🐰         | 🗅 🕰 🗙   🖭                               |                       |
| □··(間) Connectivity                                        | Tag Name              | / Address                               | Data Type             |
| Modbus RTU Serial<br>Modbus<br>Modbus<br>Miases<br>Aliases | Click to add a static | tag. Tags are not required, but are bro | wsable by OPC clients |

如果有需要建立标签组,也可以在新建标签之前先建立 New Tag Group,单击工具栏"New Tag Group"。

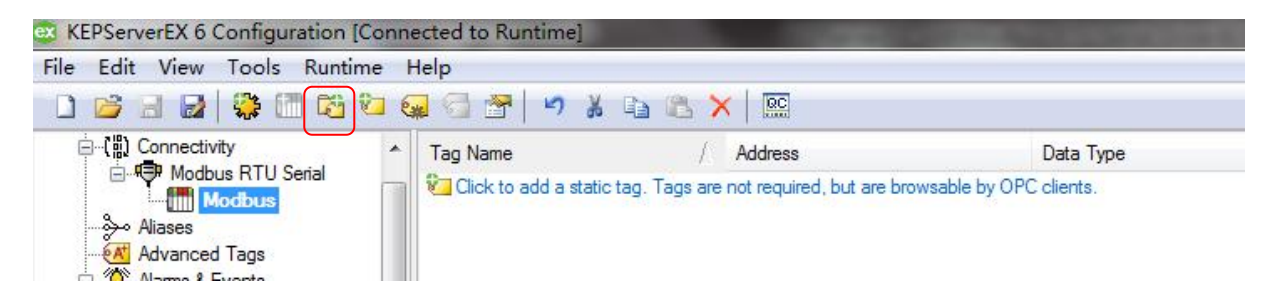

2. 设置 Tag 属性:

| Property Groups |                 |            |
|-----------------|-----------------|------------|
| General         | Name            |            |
| Scaling         | Description     |            |
| oodiing         | Data Properties |            |
|                 | Address         |            |
|                 | Data Type       | Default    |
|                 | Client Access   | Read/Write |
|                 | Scan Rate (ms)  | 100        |
|                 |                 |            |
|                 | 1               |            |

此处的 Tag 地址应参照帮助文件的地址格式来填写。如何查看 tag 的 Address 填写规则,点击上图

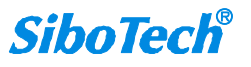

Address 后面的"…",弹出"Hints"界面,如下:

| ints                                                                         | - | ×            |
|------------------------------------------------------------------------------|---|--------------|
| 000001#01-065521#01000001#16-065521#16 Word                                  |   | ОК           |
| 000001-065536 Boolean<br>100001#01-165521#01100001#16-165521#16 Word         | E | Cancel       |
| 100001-165536 [r][c] Boolean<br>100001-165536 Boolean                        |   | <u>H</u> elp |
| 300001.0-365536.0300001.15-365536.15 Boolean<br>300001.2H-365536.240H String |   |              |
| 300001.2L-365536.240L String<br>300001-365533 [r][c] Double                  |   |              |
| 300001-365533 Double<br>300001-365535 [r][c] DWord                           |   |              |
| 300001-365535 [r1]c1 Float                                                   | - |              |

点击"Help"按钮,可查看地址填写规则,如下:

| 23 (中 中 )<br>13 (中 中 )<br>13 (市 中 中 )<br>13 (市 中 中 )<br>13 (市 中 中 )<br>13 (市 中 )                                                                                                    |                                                                                                    |                                                                                                    |                                                                                                    |                                                                                                    |                                                                                                    |                                                                                                |
|----------------------------------------------------------------------------------------------------|----------------------------------------------------------------------------------------------------|----------------------------------------------------------------------------------------------------|----------------------------------------------------------------------------------------------------|----------------------------------------------------------------------------------------------------|----------------------------------------------------------------------------------------------------|------------------------------------------------------------------------------------------------|
| 目录 ① 索引 ④ 搜索 ② 收 • •                                                                                                    | Modbus Addressing                                                                                                    | g                                                                                                    |                                                                                                    |                                                                                                    |                                                                                                    |                                                                                                |
| Getting Started                                                                                                    | The default data types fo<br>decimal.                                                                                                    | or dynamically defined tags                                                                                                    | s are shown in                                                                                                    | bold. The Function                                                                                                    | Codes are displ                                                                                                    | layed in                                                                                       |
| Automatic Tag Database Gen                                                                                                    | • For more information, refer to Function Codes Description.                                                                                                    |                                                                                                    |                                                                                                    |                                                                                                    |                                                                                                    |                                                                                                |
| Data Types Description     Address Descriptions                                                                                                    | 5-Digit Addressing vs. 6-Digit Addressing                                                                                                    |                                                                                                    |                                                                                                    |                                                                                                    |                                                                                                    |                                                                                                |
| Agnetek GPD 515 Drive /     Bliott Flow Computer Addi     Daniels S500 Flow Computer Addi     Dynamic Fluid Meter Addre     Omni Flow Computer Addi     Function Codes Descriptic     Statistics Items     Event Log Messages     Server Help | device's data item. The t<br>driver requires six digits t<br>devices may not suppor<br>device, this driver "pads<br>primary table type is foll<br>extra zeroes, to five (5) o<br>does not change. Intern<br>representations of an ad | maximum value of the data<br>to represent the entire add<br>the full range of the data<br>" the address (adds a digit)<br>owed by up to 4 digits (exa<br>digits. If a primary table type<br>ally, addresses entered as 4<br>Idress specifying primary ta | a item is a two<br>ress table and<br>item. To avoid<br>according to<br>mple: 4x, 4xx,<br>e is followed b<br>41, 401, 4001, 4<br>ble type 4 and | -byte unsigned inte<br>item. It is important<br>I confusion when en<br>what was entered<br>4xxx or 4xxxx), the c<br>y five (5) digits (ex<br>0001 or 400001 are<br>d data item 1. | eger (65,535). In:<br>to note that r<br>notering an addr<br>in the address f<br>address stays at<br>ample: 4xxxx),<br>all equivalent | ternally, this<br>many Modbus<br>ess for such a<br>field. If a<br>or pads, with<br>the address |
|                                                                                                    |                                                                                                    |                                                                                                    | Output Co                                                                                                    | on<br>Sils                                                                                                    |                                                                                                    |                                                                                                |
|                                                                                                    | 1                                                                                                    |                                                                                                    | Input Coils                                                                                                    |                                                                                                    |                                                                                                    |                                                                                                |
|                                                                                                    | 3                                                                                                    |                                                                                                    | Internal Re                                                                                                    | egisters                                                                                                    |                                                                                                    |                                                                                                |
|                                                                                                    | 4                                                                                                    |                                                                                                    | Holding Re                                                                                                    | egisters                                                                                                    |                                                                                                    |                                                                                                |
|                                                                                                    |                                                                                                    |                                                                                                    |                                                                                                    |                                                                                                    |                                                                                                    |                                                                                                |
|                                                                                                    | Modbus Addressing                                                                                                    | in Decimal Format                                                                                                    |                                                                                                    | 12                                                                                                    | 2)                                                                                                    |                                                                                                |
|                                                                                                    | Modbus Addressing<br>Address                                                                                                    | in Decimal Format                                                                                                    |                                                                                                    | Data Type                                                                                                    | Access*                                                                                                    | Function<br>Code                                                                               |
|                                                                                                    | Modbus Addressing<br>Address<br>Output Coils                                                                                                    | in Decimal Format Range 000001-065536                                                                                                    |                                                                                                    | Data Type<br>Boolean                                                                                                    | Access*<br>Read/Write                                                                                                    | Function<br>Code<br>01, 05, 15                                                                 |
|                                                                                                    | Modbus Addressing<br>Address<br>Output Coils<br>Input Coils                                                                                                    | in Decimal Format<br>Range<br>000001-065536<br>100001-165536                                                                                                    |                                                                                                    | Data Type<br>Boolean<br>Boolean                                                                                                    | Access*<br>Read/Write<br>Read Only                                                                                                   | Function<br>Code<br>01, 05, 15<br>02                                                           |

#### 以英格索兰的空压机为例,下面表格是该空压机的读写数据的地址表格,按照这个表格设置 tag。

| Register (40XXX) | Variable                     | Read/White | Range | Notes               |
|------------------|------------------------------|------------|-------|---------------------|
| 001              | 001 Status/Control           |            |       | See FIGURE 1        |
| 003              | 003 Discharge Pressure       |            |       |                     |
| 004              | 004 2nd Stage Inlet Pressure |            |       |                     |
| 005              | 2nd Stage Discharge          | R          |       |                     |
| 006              | Inlet Vacuum                 | R          |       | Value Divided by 10 |

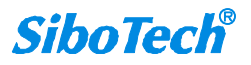

例如第一个地址 40001,在 KEPServerEX 中该地址是 6 位数,400001,这两个没有差别,相同作用。

KEPServerEX 中直接填写 40001 也是可以的。

| Property Groups | Identification                                   |                |  |
|-----------------|--------------------------------------------------|----------------|--|
| General         | Name                                             | Tag1           |  |
| Sepling         | Description                                      | Status/Control |  |
| scaling         | Data Properties                                  | 171.61         |  |
|                 | Address                                          | 400001         |  |
|                 | Data Type                                        | Word           |  |
|                 | Client Access                                    | Read/Write     |  |
|                 | Scan Rate (ms)                                   | 100            |  |
|                 | Data Type<br>Select the format of the incoming t | ad data.       |  |
|                 |                                                  |                |  |

注意:填写 Address (地址)时,必须确保填写的内容是硬件设备内部允许访问的地址。

Scaling 设置:这里我们保持默认值。

| Property Groups | Scaling |      |  |
|-----------------|---------|------|--|
| General         | Туре    | None |  |
| Scaling         |         |      |  |
|                 |         |      |  |
|                 |         |      |  |
|                 |         |      |  |
|                 |         |      |  |
|                 |         |      |  |
|                 |         |      |  |
|                 |         |      |  |
|                 |         |      |  |
|                 |         |      |  |
|                 |         |      |  |
|                 |         |      |  |
|                 |         |      |  |

将上面的地址全都建立 Tag, 如下:

| KEPServerEX 6 Configuration [Co     | onnected to Runtime] |                                              | _                    |                         |
|-------------------------------------|----------------------|----------------------------------------------|----------------------|-------------------------|
| <u>File Edit View Tools Runtime</u> | <u>H</u> elp         |                                              |                      |                         |
| 0 🐸 3 📓 🏶 🗂 🖏 🐿                     | I 🤬 🔂 🚰 🛛 🖌          | 🖻 🗈 🗙 🗡 🔛                                    |                      |                         |
| Connectivity                        | * Tag Name           | / Address                                    | Data Type            | Scan Rate               |
| Modbus RTU Senal                    | 🗂 😡 Tag1             | 400001                                       | Word                 | 100                     |
| Aliases                             | 💶 Tag3               | 400003                                       | Word                 | 100                     |
| Advanced Tags                       | Cag4                 | 400004                                       | Word                 | 100                     |
| Alarms & Events                     | 💶 Tag5               | 400005                                       | Word                 | 100                     |
| Add Area                            | Tag6                 | 400006                                       | Word                 | 100                     |
| 🖻 📲 Data Logger                     | 111                  |                                              |                      |                         |
| Add Log Group                       |                      |                                              |                      |                         |
| Add Poll Group                      |                      |                                              |                      |                         |
| DF for Splunk                       |                      |                                              |                      |                         |
| Add Splunk Connection               |                      |                                              |                      |                         |
| E 🕂 loT Gateway                     |                      |                                              |                      |                         |
| Add Agent                           |                      |                                              |                      |                         |
|                                     |                      |                                              | E                    |                         |
|                                     | •                    | 1                                            |                      |                         |
| Date $ abla Time $                  | Source               | Event                                        |                      | ^                       |
| (i) 2016/12/29 8:59:02              | KEPServerEX\Runtime  | loT Gateway V6.0.2107.0                      |                      |                         |
| i) 2016/12/29 10:45:43              | KEPServerEX\Runtime  | Runtime performing exit processing.          |                      |                         |
| 10:45:45                            | KEPServerEX\Runtime  | Runtime shutdown complete.                   |                      |                         |
| (1) 2016/12/30 9:08:48              | KEPServerEX\Runtime  | Kepware Industrial Connectivity Platform 6.0 |                      |                         |
| 0 2016/12/30 9:09:21                | KEPServerEX\Runtime  | Runtime service started.                     |                      | -                       |
| •                                   |                      | m                                            |                      | •                       |
| Ready                               |                      |                                              | Default User Clients | . 0 Active tage: 0 of 0 |

至此,我们的 KEPServerEX 服务器端设置完成了。

连接测试 ♦

- 1. 首先将空压机的的串口正确的连接在计算机的有效 COM 口上,打开空压机,使其处于正常的通讯状态。
- 点击已设置完成的 KEPServerEX 工具栏中的 "QC",或者点击界面中的 "Tools→Launch OPC Quick Client"进行测试。

| e Edit View 🛛                                                                                                    | ools Runtime Help       |           |           |
|----------------------------------------------------------------------------------------------------|-------------------------|-----------|-----------|
| ) 😂 🗟 🛃                                                                                                    | Event Log               | • 🗈 🖄 🗙 🛛 |           |
| ・<br>・<br>・<br>で<br>・<br>で<br>に<br>し<br>Connectiv<br>し<br>・<br>で<br>し<br>・<br>で<br>し<br>、<br>し<br>の<br>の<br>の<br>し<br>の<br>し<br>し<br>し<br>の<br>し<br>の<br>し<br>の<br>し<br>の<br>し<br>の<br>し<br>の<br>し<br>の<br>し<br>の<br>し<br>の<br>し<br>の<br>し<br>の<br>し<br>の<br>し<br>の<br>し<br>の<br>し<br>の<br>し<br>し<br>し<br>し<br>し<br>し<br>し<br>し<br>し<br>し<br>し<br>し<br>し | Launch OPC Quick Client | / Address | Data Type |
|                                                                                                    | o.:                     | 400001    | Word      |
|                                                                                                    | Options                 | 400003    | Word      |
| Aliases                                                                                                    | 💶 Tag4                  | 400004    | Word      |
| Advanced Tags                                                                                                    |                         | 400005    | Word      |
| Alams & Ev                                                                                                    | entsTag6                | 400006    | Word      |

#### 调试界面如下:

| file <u>E</u> dit <u>V</u> iew <u>I</u> ools <u>H</u> elp |                               |             |       |              |          |              |  |  |  |
|-----------------------------------------------------------|-------------------------------|-------------|-------|--------------|----------|--------------|--|--|--|
| ) 🛎 🔲 🛫 💣 🖆 🖡 🖻 🖻                                         | X                             |             |       | $\sim$ (     | $\frown$ | $\mathbf{b}$ |  |  |  |
| ⊡ ::: Kepware.KEPServerEX.V6                              | Item ID                       | / Data Type | Value | Timestamp    | Quality  | Update Count |  |  |  |
| DataLogger                                                | Modbus RTU Serial.Modbus.Tag1 | Word        | 94    | 13:27:50.591 | Good     | 48           |  |  |  |
| System                                                    | Modbus RTU Serial.Modbus.Tag3 | Word        | 222   | 13:27:13.072 | Good     | 2            |  |  |  |
| Modbus RTU Serial _Communicatio                           | Modbus RTU Serial.Modbus.Tag4 | Word        | 0     | 13:26:30.416 | Good     | 1            |  |  |  |
| Modbus RTU Serial_Statistics                              | Modbus RTU Serial.Modbus.Tag5 | Word        | 17    | 13:27:34.365 | Good     | 2            |  |  |  |
| Modbus RTU Serial Modbus                                  | Modbus RTU Serial.Modbus.Tag6 | Word        | 0     | 13:26:30.416 | Good     | 1            |  |  |  |
| Modbus RTU Serial Modbus Statis                           |                               |             |       |              |          |              |  |  |  |
| Modbus RTU Serial Modbus, Syste                           |                               |             |       |              |          |              |  |  |  |

如上图所示,当 Quick Client 界面中 Quality 项显示"Good"时表示 KEPServerEX 与 Modbus RTU 从

站之间的连接已建立,在"Value"中显示的就是读取到的数据。